# 合格発表の確認

①募集要項または入試当日に配布される封筒表紙 QR から合格発表用サイトへアクセスする。

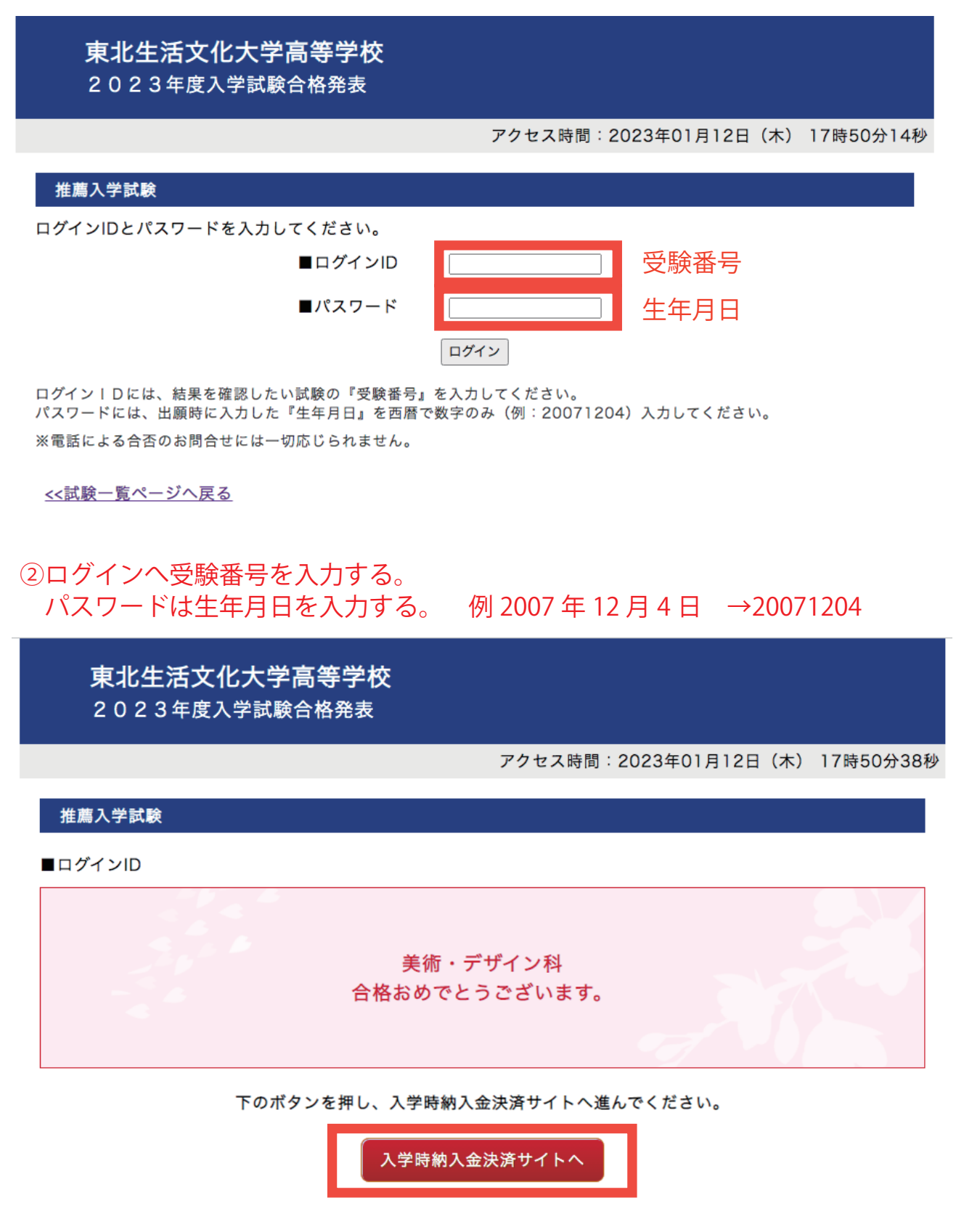

③入学時納入金決済サイトへ

# 入学時納入金決済の流れ

#### 東北生活文化大学高等学校 ▶ 東北生活文化大学高等学校の入学金決済へようこそ ログインID(受験番号)、パスワードをご入力の上、「ログイン」ボタンをクリックしてください。 学校からのお知らせ 空积器-昭和元間期ません) 【IDとパスワードについて】 ログインIDには、『受験番号』を入力してください。 パスワードには、出願時に入力した『生年月日』を西暦で数字のみ(例:20071204)入 **V** 7 カしてください。 生年月日 【入学手続き時に入力するメールアドレスの設定について】 入学時納付金の申込完了メールまたは決済完了メールが受信できるように、以下の設 ログイン 定をご確認ください。 1)アドレス @e-shiharai.net の受信を許可してください。 2)メール本文にURLが記載されていますので、URL付メールが受け取れる設定にしてく ※「利用規約」をご確認いただいたのち、ご利用ください。 ださい。 ※各設定方法については、お使いの携帯会社、またはインターネットプロバイダのホー ムページをご確認ください。 【お支払い時の事務手数料について】 入学手続き金お支払いの際には、別途、以下の事務手数料が必要となります。 また、お支払方法により事務手数料が異なりますので、ご確認のうえお支払いください。 【入学時納入金に関するお問合せ先】 東北生活文化大学高等学校 住所:宮城県仙台市泉区虹の丘一丁目18番地 Tel:022-272-7530(事務室) 受付時間月~金:9:00~16:00 ※土日祝日及び年末年始休業期間を除く シフテムに関するお知らせ

### ④ログインへ受験番号を入力する。 パスワードは生年月日を入力する。

## 例 2007 年 12 月 4 日 →20071204

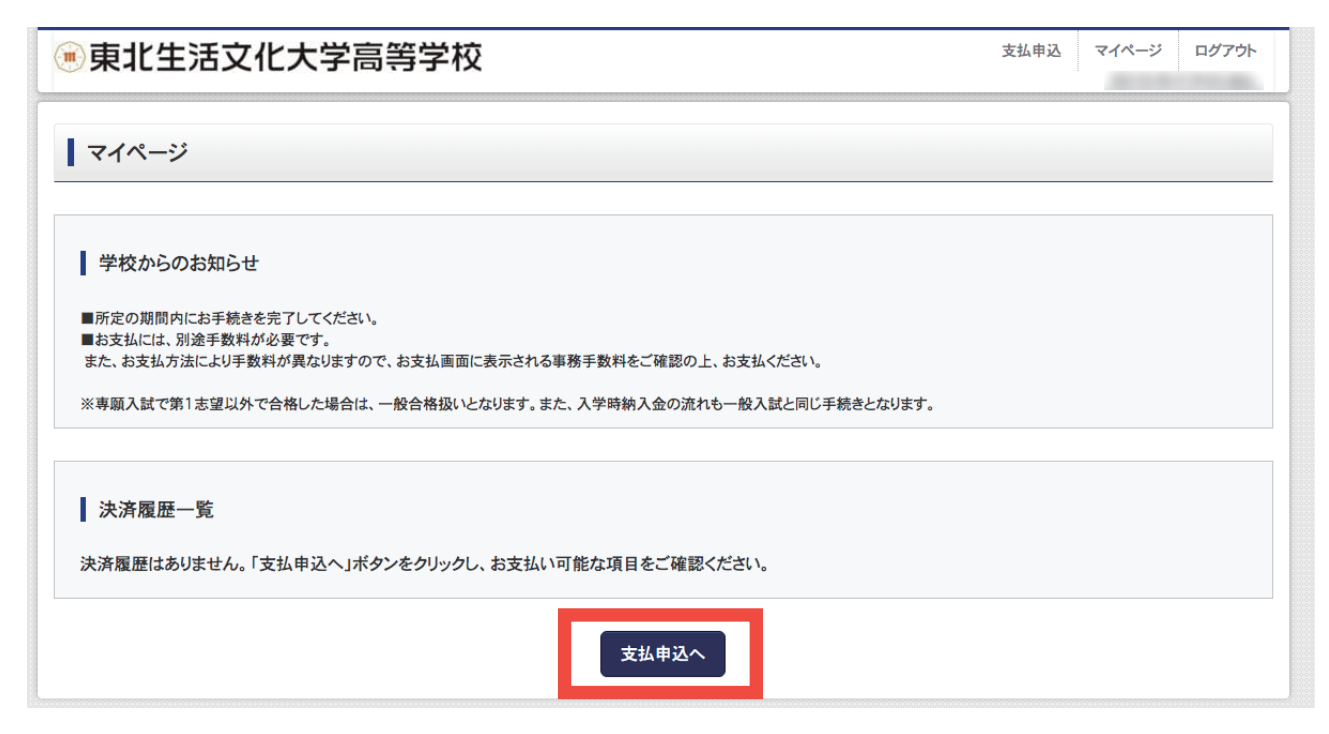

⑤支払申込をクリック

| 🖲 東北生活文                                   | 化大学高等学校                                     | 支払申込 マイページ ログアウト                    |  |  |
|-------------------------------------------|---------------------------------------------|-------------------------------------|--|--|
| お支払い内容の選択                                 | お支払い方法の選択 お支払い情報の入力 お支払い内容・方法の確認 送信完了       |                                     |  |  |
| Step1 お支払い                                | 内容の選択                                       |                                     |  |  |
| お支払い情報一覧<br>お支払い項目を選択して<br>(※下表右側にあるボタンを打 | こください。<br>Pすと「選択』、同じボタンをもう一度押すと「選択解除」となります) |                                     |  |  |
| 項日<br>1 入学時納入金                            | コンント<br>お支払い期限は、1/17(火)17時までとなります。          | 入学時納入金(¥30,000)                     |  |  |
|                                           | マイページへお支払い画面へ                               |                                     |  |  |
| <b>o mirai</b> compass                    |                                             | 特商法に基づく表示<br>お問合せ先 よくある質問 利用規約 推奨環境 |  |  |

### ⑥選択 入学時納入金をクリックすると赤く変化する。

| ●東               | 郭北生活文化                     | <b>と大学高等学校</b>                           | 支払申込     | マイページ          | ログアウト              |
|------------------|----------------------------|------------------------------------------|----------|----------------|--------------------|
| お支払い             | い内容の選択 お                   | 支払い方法の選択 お支払い情報の入力 お支払い内容・方法の確認 ;        | 送信完了     |                |                    |
| Step             | 01 お支払い内                   | 容の選択                                     |          |                |                    |
| お                | 支払い情報一覧                    |                                          |          |                |                    |
| <b>お支</b><br>(※下 | 払い項目を選択してく<br>あ右側にあるボタンを押す | 、ださい。<br>と『選択』、同じボタンをもう一度押すと『選択解除』となります) |          |                |                    |
|                  | 項目                         | コメント                                     | 選択       |                |                    |
| 1                | 入学時納入金                     | お支払い期限は、1/17(火)17時までとなります。               | 入学時納入金(3 | ∉30,000)       |                    |
|                  |                            | マイページへお支払い画面へ                            |          |                |                    |
| <b>7</b> mira    | <b>ai</b> compass          |                                          | お問合せ先 よ  | 特i<br>くある質問 利用 | 商法に基づく表<br>周抜い 推奨3 |

⑦赤く変化した状態でお支払い画面をクリックする。

| 東北生活                                                               | 文化大学高等学校                            | 支払申込 マイページ ログ   | ליד/ |
|--------------------------------------------------------------------|-------------------------------------|-----------------|------|
| 医払い内容の選択                                                           | お支払い方法の選択 お支払い情報の入力 お支払い内容・方法の確認    | 送信完了            |      |
| tep2 お支払                                                           | い方法の選択                              |                 |      |
| 選択中のお支払<br>選択した支払項目か                                               | い内容<br>が表示されていることを確認して、次へお進みください。   |                 |      |
| 項目                                                                 | コメント                                | 手続種別            |      |
| 入学時納入金                                                             | お支払い期限は、1/17(火)17時までとなります。          | 入学時納入金(¥30,000) |      |
|                                                                    |                                     |                 | _    |
|                                                                    |                                     | 合計金額 ¥30,000-   |      |
|                                                                    |                                     | ※ 事務手数          | 料別   |
| 支払期限までにご入会                                                         | 全可能な支払方法をご選択ください。                   | 「市政工業社 2007     | 1    |
| <ul> <li>シレシットリート</li> </ul>                                       |                                     | [事務十级科 +002     | -1   |
| ○ コンビニエンスス                                                         | ストプ ※30万円を超える場合、利用不可                |                 |      |
| ○ ペイジー・金融根                                                         | <b>農関ATM(現金)</b> ※10万円を超える場合、利用不可   |                 |      |
| ご利用可能な金融機                                                          | 期ATMについて                            |                 |      |
|                                                                    |                                     |                 |      |
| ○ ペイジー・金融株                                                         | 蔑関ATM(カード・通帳)                       |                 |      |
| <ul> <li>ペイジー・金融株</li> <li>ご利用可能な金融機</li> </ul>                    | 機関ATM(カード・通帳)<br>gATMについて           |                 |      |
| <ul> <li>ペイジー・金融構<br/>ご利用可能な金融機</li> <li>ペイジー(ネット)</li> </ul>      | 機関ATM(カード・通帳)<br>₩ATMについて<br>パンキング) |                 |      |
| <ul> <li>ペイジー・金融株</li> <li>ご利用可能な金融機</li> <li>ペイジー(ネット)</li> </ul> | 機関ATM(カード・通帳)<br>関ATMについて<br>パンキング) |                 |      |

# ⑧お支払い方法を選択すし、お支払い情報へをクリックする。

| お支払い内容・方法の確認                                                                                                    |                                                                                                    |                                                                                              |
|----------------------------------------------------------------------------------------------------|----------------------------------------------------------------------------------------------------|----------------------------------------------------------------------------------------------|
| 学時納入金<br>務手数料<br>計                                                                                                    | 30,000F<br>682F<br>30,682F                                                                                                    |                                                                                              |
| 支払い方法                                                                                                    | クレジットカード                                                                                                    |                                                                                              |
|                                                                                                    | クレジットカード種類                                                                                                    | 選んでください                                                                                      |
|                                                                                                    | クレジットカード番号                                                                                                    | (半角数字)                                                                                       |
|                                                                                                    | セキュリティコード<br>セキュリティコードとは                                                                                                    | (半角数字)                                                                                       |
|                                                                                                    | 有効期限                                                                                                    | ▼ 月/ ▼ 年                                                                                     |
| パ情報の入力                                                                                                    |                                                                                                    |                                                                                              |
| メールアドレス(確認用) 88                                                                                                    | 1                                                                                                    |                                                                                              |
| ールアドレスの数定について】<br>続き時に配信される申込完了メールまた<br>ご自身のメールアドレスを、「@e-shiha<br>メール本文にURLが記載されていますの<br>各数定方法については、お使いの携帯<br>続き時に配信される申込完了メールまた | しは決済完了メールが受信できるように、以下の<br>rai.net」からのEメールが受信できるように設定し<br>つで、URL付メールが受け取れる設定にしてくだ<br>注社、またはインターネットプロバイダのホームペ<br>しは決済完了メールを受信できない場合も、こちら | 設定をご確認ください。<br>ってください。<br>さい。<br>ージをご確認ください。<br>らの入学金決済サイトにログインいただいた後表示される「マイページ」で決済状況をご確認いた |

⑨お支払い情報等を入力またはコンビニの決済番号を確認し入金する。